## Instruction for Installing and Using of Google Authenticator as PNB Internetbanka Authorisation Tool

(1) Install the application Google Authenticator on your Select your login device smart phone by downloading it from Appstore (iOS) SMS-PIN or GooglePlay (Android). Client code (2) Log in to PNB Internetbanka via computer or tablet computer using SMS PIN or DigiPass: Password (3) Enter the menu "My Identification Devices". Google Authenticator manual 🔽 Messages 👻 👤 Kārlis Lauva 🗸 How to log with another device ..... Demo-version YOUR LAST LOGIN: 12.06.2019 14:56 Client settings (4) Click the button "Connect Google Authenticator". Password change Client questionnaires Follow the steps described in the form. Payment approval **NB!** If the code error message is displayed after ..... My identification devices you have entered the code, you have to change ..... the settings of the application: "Settings -- Logout Time Correction for Codes – Synchronise Now" (6) Once you have added the is QR code with Google Authenticator application authorisation tool, log off the Device ID: GA-785428180 Specified QR-code can be placed into your Google Authenticator internet bank and log in to it EUXXBU5ALCZ22ZWF repeatedly using Google Authenticator. Do not forget to select "Google Authenticator" in ep 3: create Google Authenticator device password Download on the App Store Scoole play the authorisation tool window!

password specified by you when connecting Google Authenticator. Further, in the

code field you will have to enter a 6-digit combination generated by Google

7 In the future, when logging in to the internet bank using Google Authenticator, in the password field you will have to enter the

Authenticator.

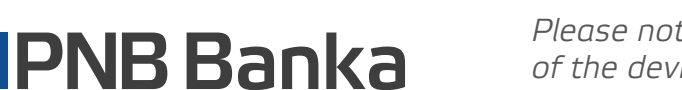

Please note that you must not change the name of the device (GA-\*\*\*\*) so that the internet bank could identify you as a customer.

ter here digital code from Google Auth